## Labyrinthe à bille Créer une scène 3D interactive

## Tutoriel 4 : Interfacer avec Arduino avec pySerial

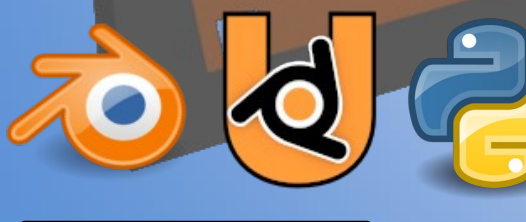

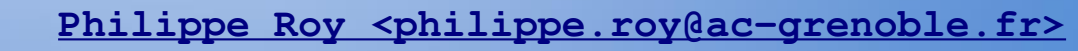

CC I O BY SA

https://forge.aeif.fr/blender-edutech/blender-edutech-tuto

## Objectif

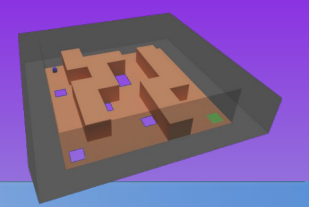

L'objectif de ce tutoriel est faire interagir les objets de la scène 3D (des objets virtuelles) à partir d'actions physiques mesurées par des capteurs. Les **capteurs** sont ici reliés à un **micro-contrôleur Arduino** par la **connectique Grove**. La **carte Arduino** communique avec l'ordinateur par la **liaison série**. La guidance de ce tutoriel a pour pré-requis la réalisation des deux tutoriels précédents (Tutoriel 1 : Ma première scène, Tutoriel 2 : Passage au Python).

### Le tutoriel se décompose en 6 étapes :

- <u>1. Préparer la carte Arduino</u>
- <u>2. Programmer la carte Arduino pour le capteur IMU</u>
- <u>3a. Installation de la bibliothèque pySerial sous GNU/Linux</u>
- <u>3b. Installation de la bibliothèque pySerial sous Windows</u>
- <u>4. Déplacer le plateau avec la centrale inertielle</u>
- 5. Afficher la position de la bille sur la matrice de leds
- <u>6. Détecter automatiquement le micro-contrôleur</u>
- 7. Inclure pySerial dans la distribution de l'exécutable

### 1. Préparer la carte Arduino

Arduino est une plateforme de conception et de fabrication d'objets électroniques interactifs. Le tutoriel utilise une carte Uno avec une platine Grove (voir le document joint « DT - Grove pour Arduino »).

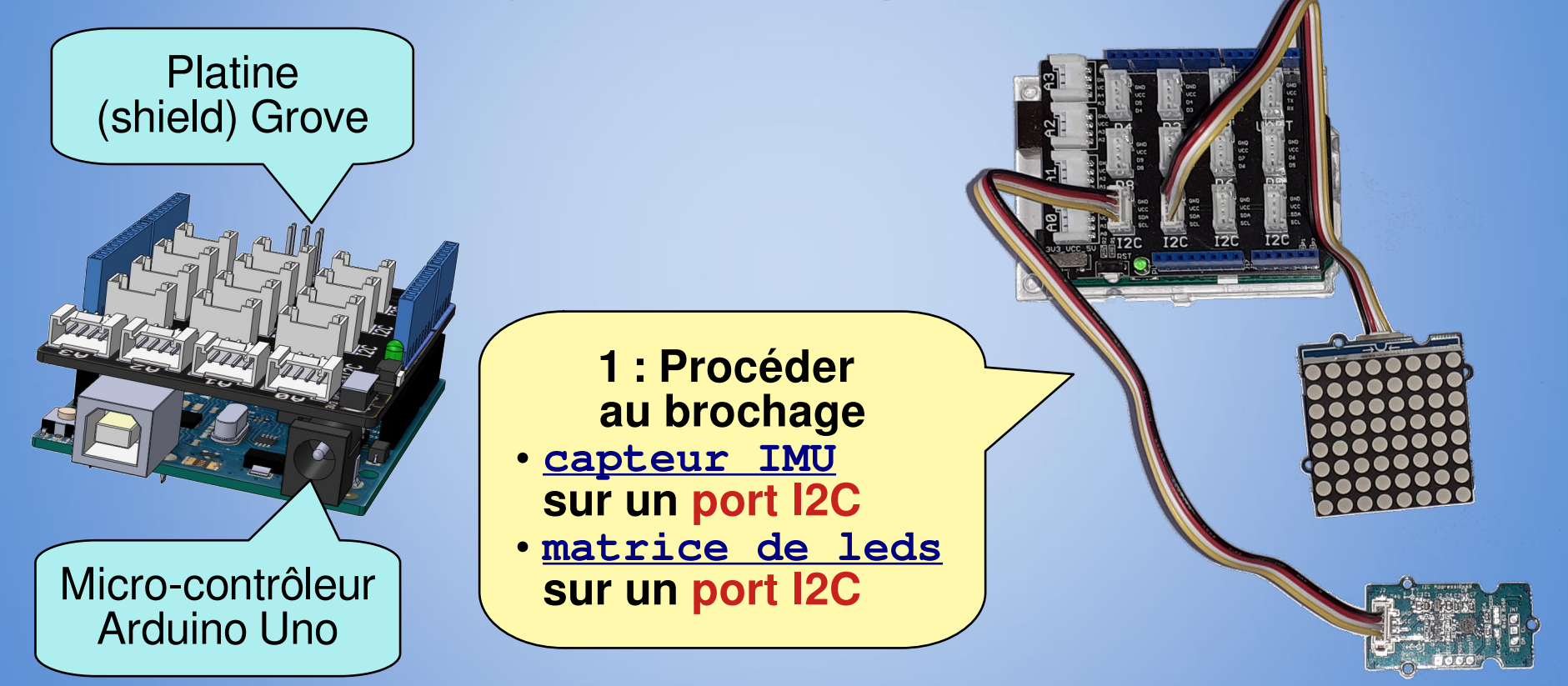

Le tutoriel vous propose la visualisation de la position de la bille sur la matrice de leds, mais il possible de faire le tutoriel sans la matrice de leds.

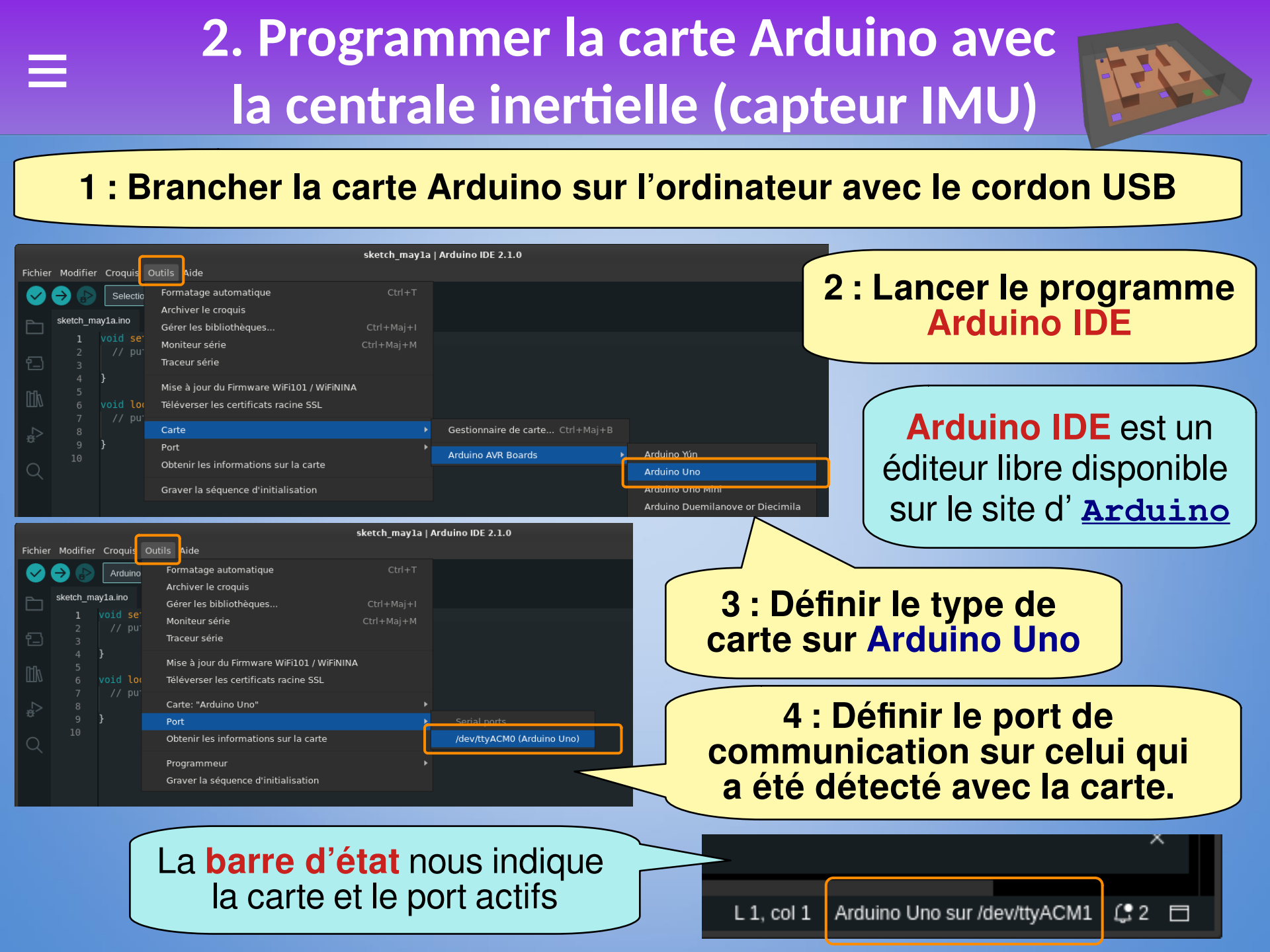

## 2. Programmer la carte Arduino avec la centrale inertielle (capteur IMU)

Nous allons utiliser la **liaison série** pour échanger des chaînes de caractère (message texte) entre la carte Arduino et le module Python.

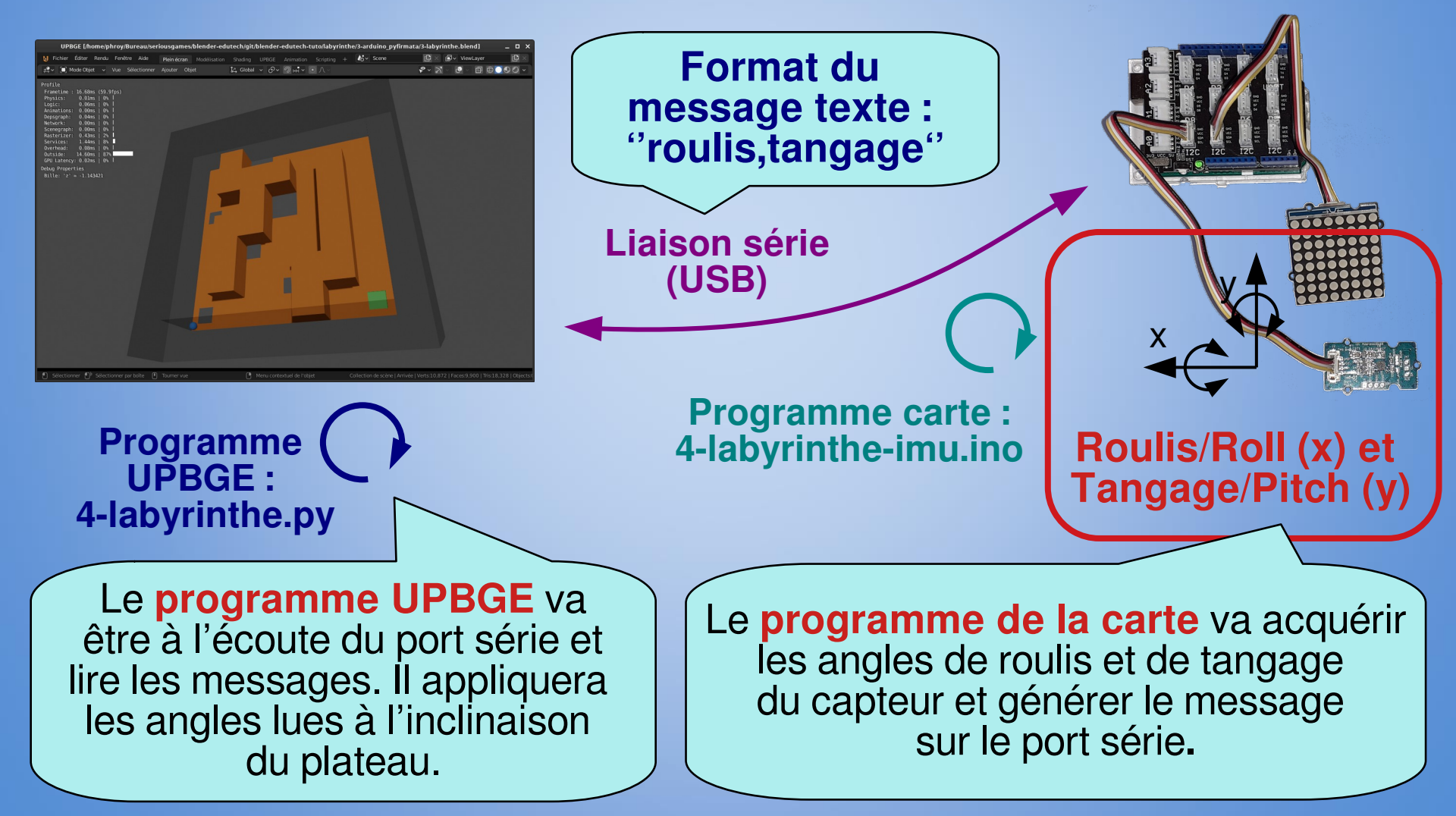

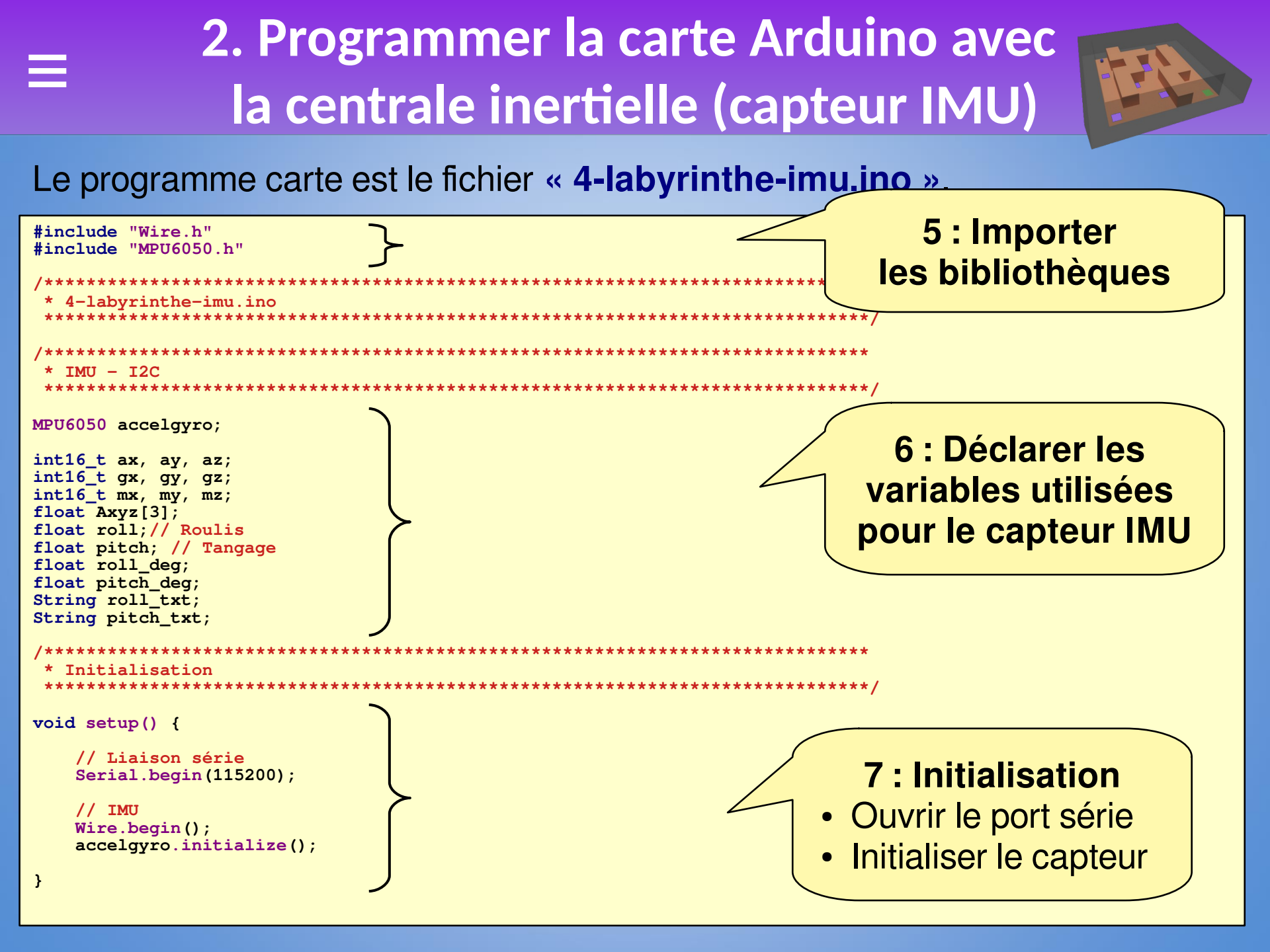

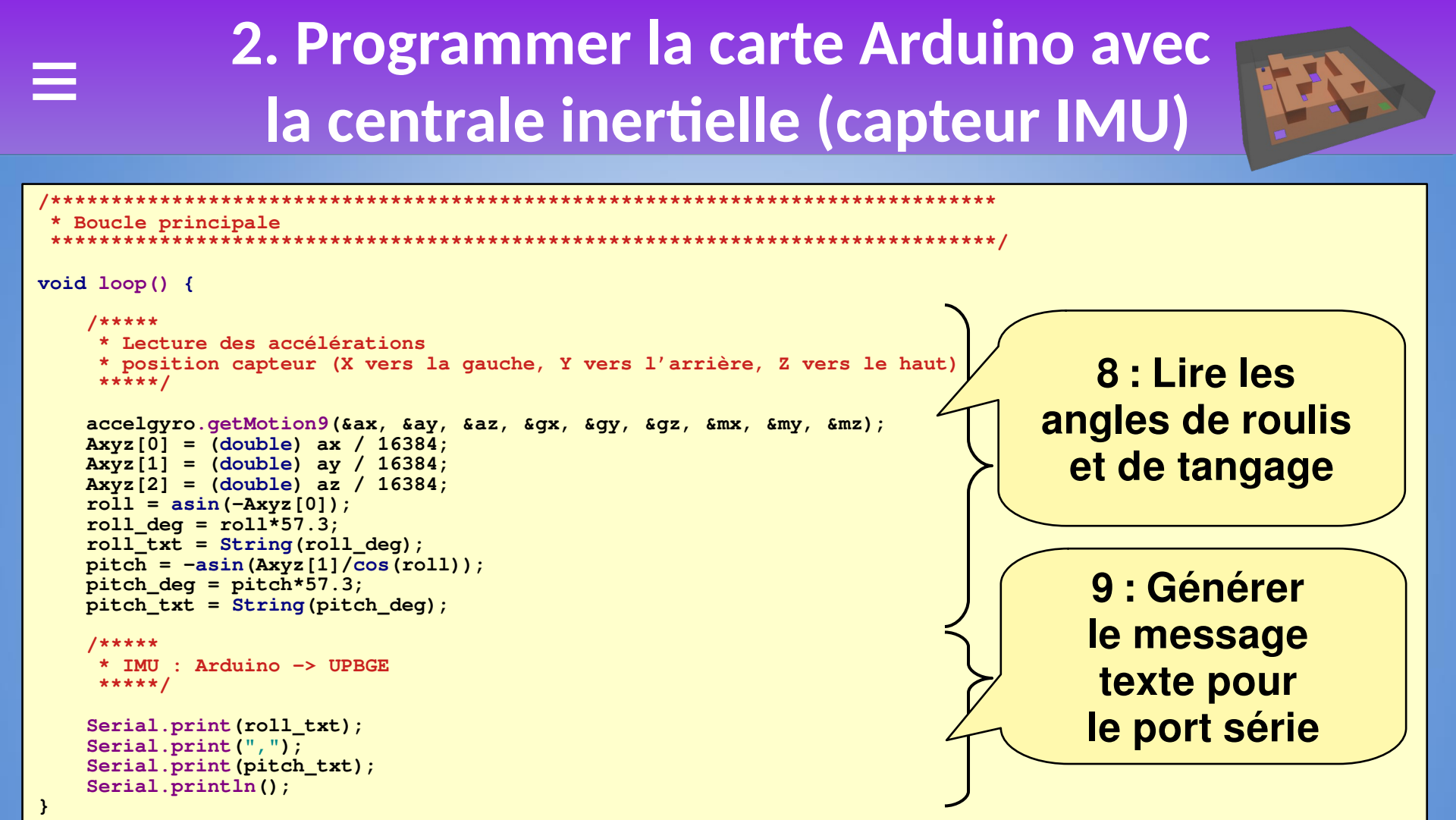

10 : Copier l'ensemble des fichiers de la bibliothèque « MPU6050 » dans le répertoire du programme : I2Cdev.h, I2Cdev.cpp, MPU6050.h MPU6050.cpp (présents dans le répertoire du tutoriel)

11 : Téléverser le programme vers la carte

## 3a. Installation de la bibliothèque pySerial sous GNU/Linux

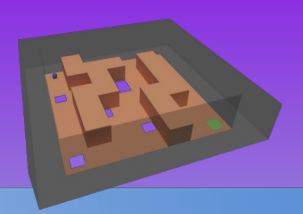

La bibliothèque **pySerial** permet d'utiliser la **liaison série** dans un programme Python. Il faut donc installer la bibliothèque **pySerial**.

Généralement l'installateur de **bibliothèques Python** pip est déjà installé, sinon il faut utiliser le gestionnaire de paquet de la distribution pour l'installer.

| Terminal - phroy@debian: ~                                                                                                    | _ 🗆 X |  |  |  |  |  |  |
|----------------------------------------------------------------------------------------------------|-------|--|--|--|--|--|--|
| Fichier Édition Affichage Terminal Onglets Aide                                                                                                    |       |  |  |  |  |  |  |
| <pre>phroy@debian:~\$ pip install pyserial<br/>Collecting pyserial<br/>Using cached pyserial-3.5-py2.py3-none-any.whl (90 kB)<br/>Installing collected packages: pyserial<br/>Successfully installed pyserial-3.5<br/>phroy@debian:~\$</pre> |       |  |  |  |  |  |  |

1 : Installer pySerial Dans un terminal exécuter la commande : pip install pyserial

Si la bibliothèque pySerial n'est pas reconnue par UPBGE, il faut alors l'installer dans l'environnement local de UPBGE, pour cela voir l'<u>étape 7</u>.

## **3b. Installation de la bibliothèque pySerial sous Windows**

La bibliothèque **pySerial** permet d'utiliser la **liaison série** dans un programme Python. Il faut donc installer la bibliothèque **pySerial**. Sous Windows, l'installation de la distribution <u>Anaconda</u> est une solution simple et efficace de mettre en place un **environnement Python**.

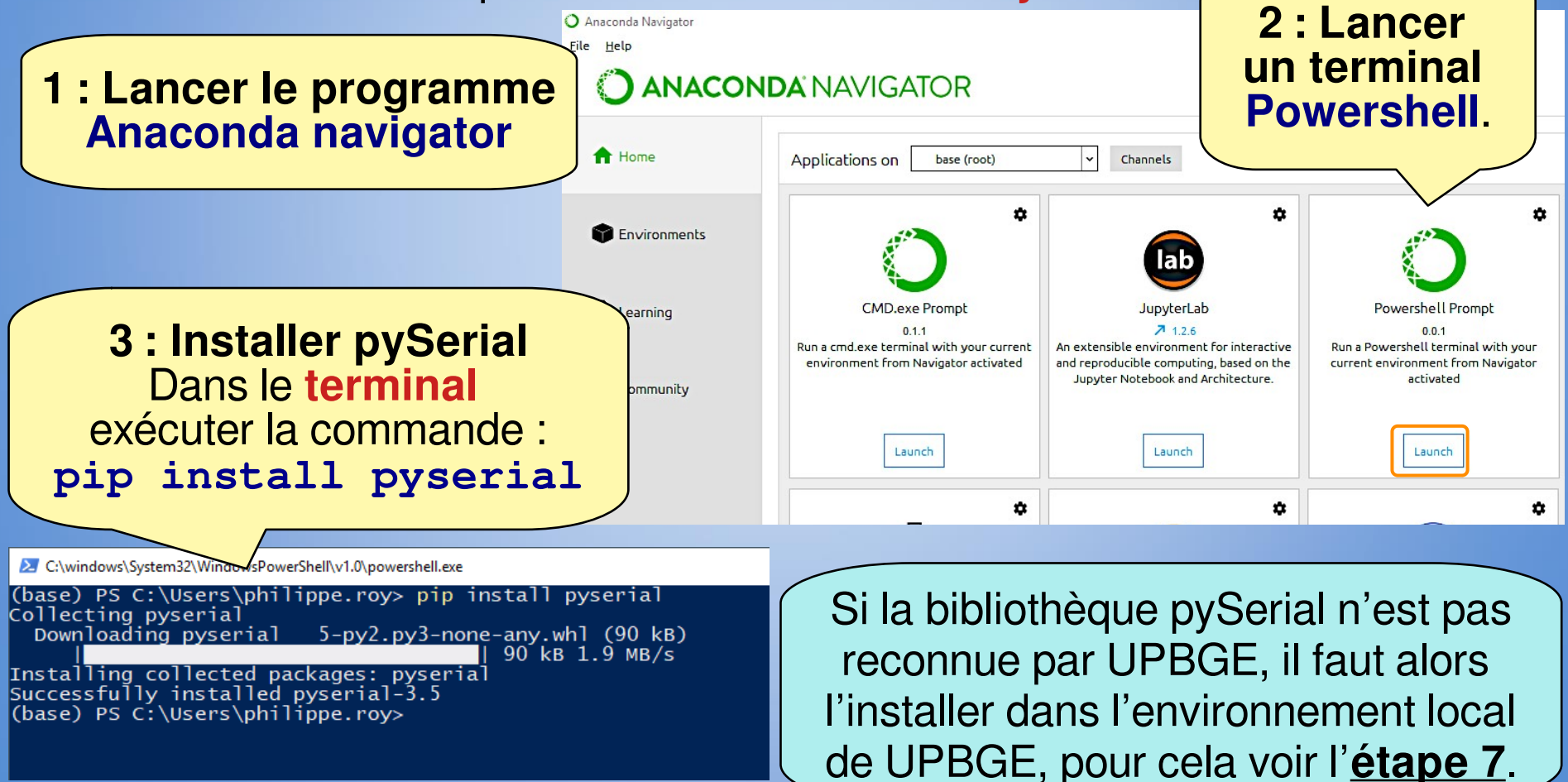

# 4. Déplacer le plateau avec la centrale inertielle

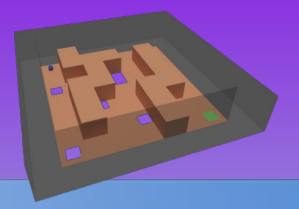

Les fichiers de départ de ce tutoriel sont les fichiers résultats du tutoriel 2. Il faut donc :

- copier et renommer « 2-labyrinthe.blend » en « 4-labyrinthe.blend »,
- copier et renommer « 2-labyrinthe.py» en « 4-labyrinthe.py ».

| Co      | ntrollers 🗸 🗹 S                                                                                                    | el 🔽 Act                                | 🗹 Lier     |   | Controllers          | 🗸 🗸 Sel                                               | 🗸 Act 🛛 🔽 Lier    |                                  |
|---------|----------------------------------------------------------------------------------------------------|-----------------------------------------|------------|---|----------------------|-------------------------------------------------------|-------------------|----------------------------------|
| •       | Arrivée                                                                                                    | Add                                     | Controller | ~ | •                    | Bouton fermer                                         | Add Controller    | ~                                |
|         | Python > Python > Python | hon 🔳 🔺<br>State 1<br>byrinthe.victoire | • • × ×    | в | Controller<br>Module | hon V Python<br>visible at: State 1<br>V 4-labyrinthe | L Victoire_fer D  | 1 : Mettre à<br>jour le nom des  |
| Co<br>• | ntrollers 🗸 🗹 S<br>Bille                                                                                                    | el 🔽 Act<br>Add                         | Controller | ~ | Controller<br>Module | hon V Python<br>visible at: State 1<br>V 4-labyrinthe | L .victoire_fer D | pour l'ensemble<br>des briques   |
| _8      | Python > Python > Python | non 🔳 🔺<br>State 1<br>byrinthe.init     | • • × ×    | e |                      |                                                       |                   | logiques<br>Renommer<br>les noms |
| B       | Python > Pyt Controller visible at:                                                                                                    | non 🔳 🔺                                 | • • × ×    | в |                      |                                                       |                   | « 2-labyrinthe.* »<br>en         |

#### 4. Déplacer le plateau avec la centrale inertielle **Briques** logiques de Plateau 1. v Vue Ajouter 🗸 État 🗸 🗸 Sel 🗸 Act Sensors 🗸 Lier Controllers Sel Act 🗸 Lier Plateau Add Sensor $\sim$ Plateau Add Controller ÷ 68 ð P Capteur Python~ Python... Toujours ~ \$2 Skip 0 Controller visible at: State 1 Niveau Tap Inverser Module 4-labyrinthe.capteur D v 2 : Mettre UPBGE à l'écoute du capteur IMU •

- Renommer le Capteur Toujours avec Capteur (ancien nom : « Clavier »)
- renommer le Module Python avec 4-labyrinthe.capteur (ancien nom : « 2-labyrinthe.clavier »)

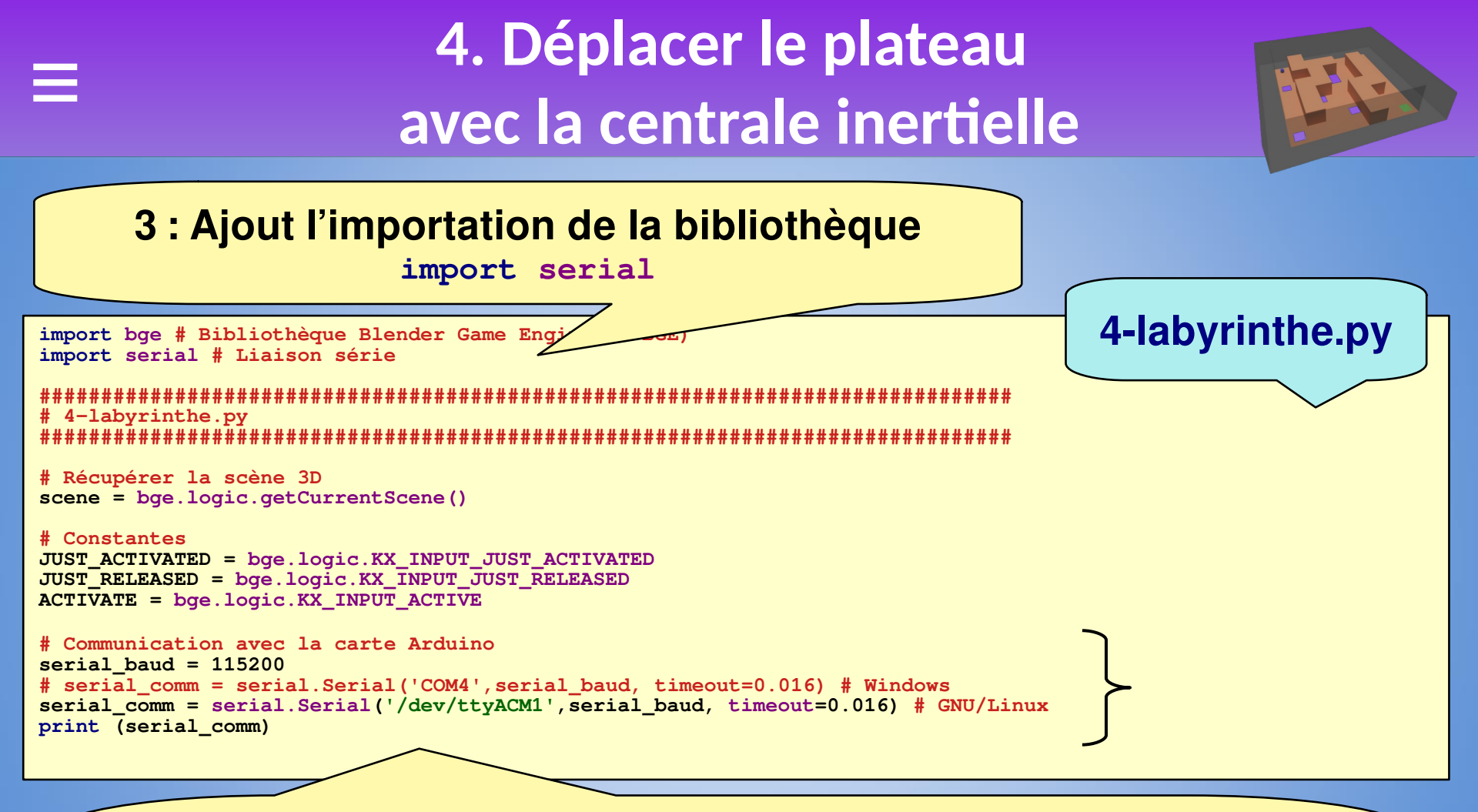

4 : Créer la communication par la liaison série

- Port : COM4, /dev/ttyACM0, ... (indiqué par IDE Arduino)
- Vitesse : 115200 bauds
- Timeout : 0.016 s , c'est le temps de cycle de UPBGE (60 fps)

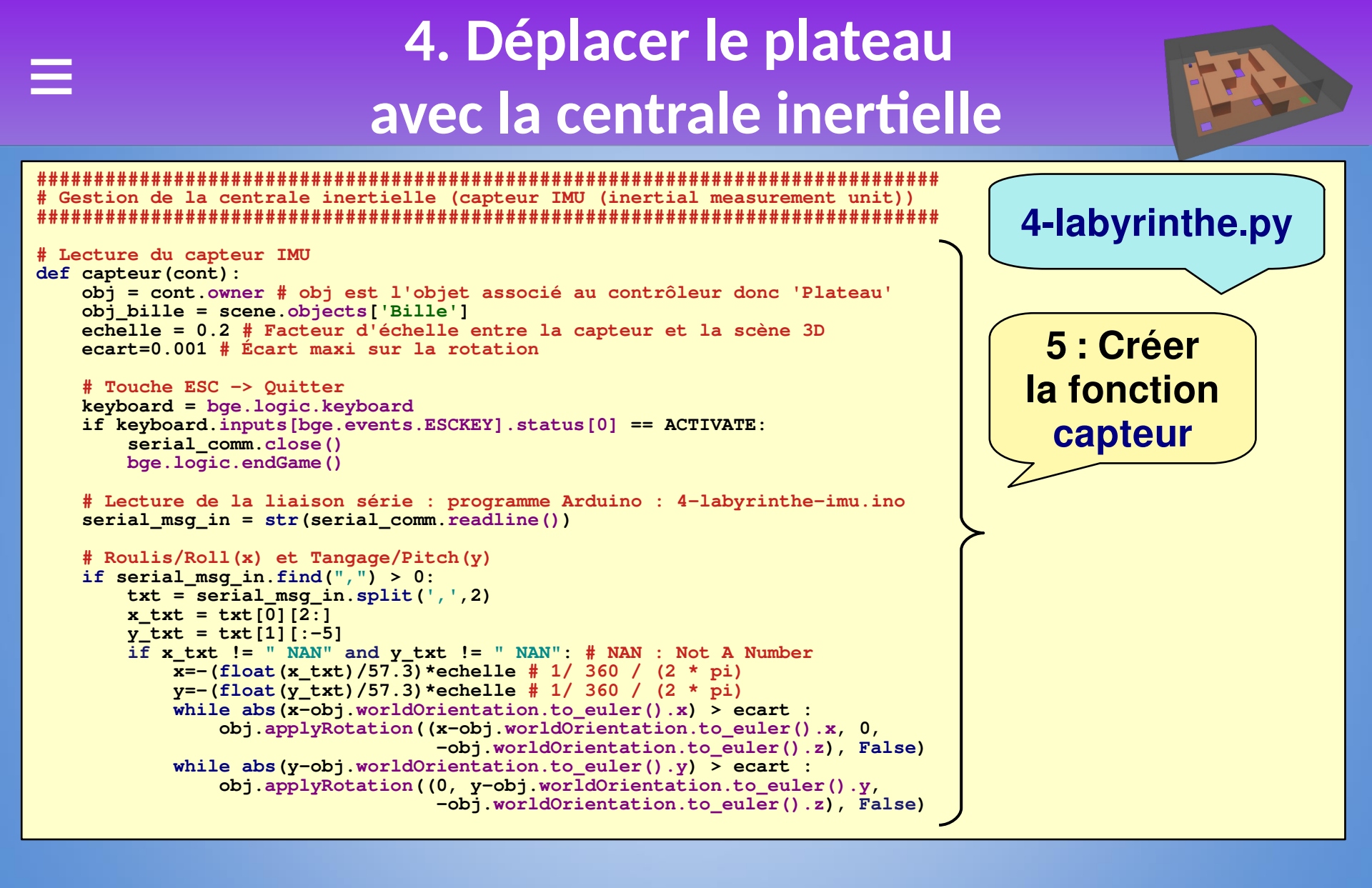

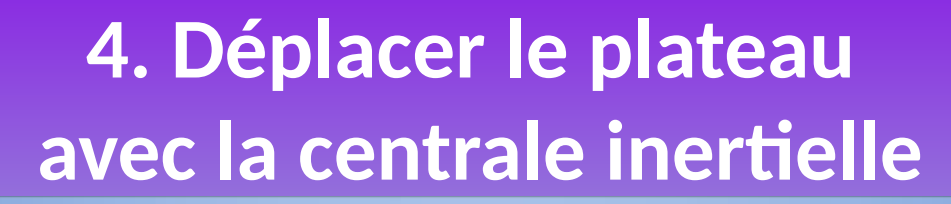

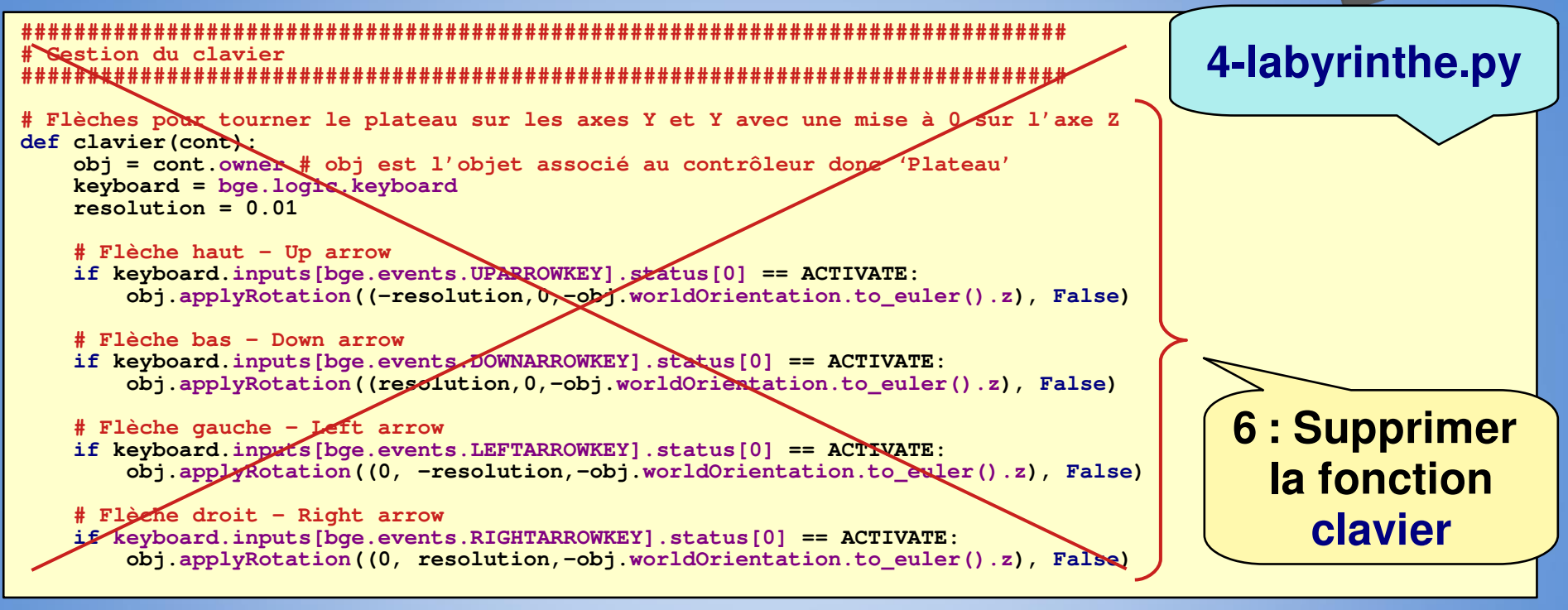

| Terminal - phroy@debian: /mnt/fe77fe04-4eb8-4354-af<br>Fichier Édition Affichage Terminal Onglets Aide                                                                                                    | 7 : Tester le capteur                               |
|----------------------------------------------------------------------------------------------------|-----------------------------------------------------|
| Blender Game Engine Started<br>Serial <id=0x7fae538b9a30, open="True">(port='/dev/ttyACM0,<br/>timeout=0.016, xonxoff=False, rtscts=False, dsrdtr=False)<br/>Blender Game Engine Finished<br/><b>Debug</b>: 1920, 957<br/>rcti: : xmin 0, xmax 1919, ymin 20, ymax 976 (1919x956)</id=0x7fae538b9a30,> | [ <b>P</b> ]                                        |
| Blender Game Engine Started<br>Serial <id=0x7fae53817ac0, open="True">(port='/dev/ttyACM0', ba<br/>timeout=0.016, xonxoff=False, rtscts=False, dsrdtr=False)<br/>Chuuuute<br/>Chuuuute<br/>Blender Game Engine Finished</id=0x7fae53817ac0,>                                                           | audrate=115200, bytesize=8, parity='N', stopbits=1, |

## 5. Afficher la position de la bille sur la matrice de leds

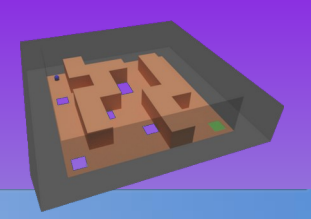

La matrice de leds va nous permettre d'afficher la position de la bille avec les coordonnées en x et en y. Avec une matrice 8x8, la valeur de x et de y est de 0 à 7. La liaison série va être utilisée dans les deux sens :

- Arduino  $\rightarrow$  UPBGE : angle de roulis et de tangage (ça c'est déjà fait !),
- UPBGE  $\rightarrow$  Arduino : position en x et en y.

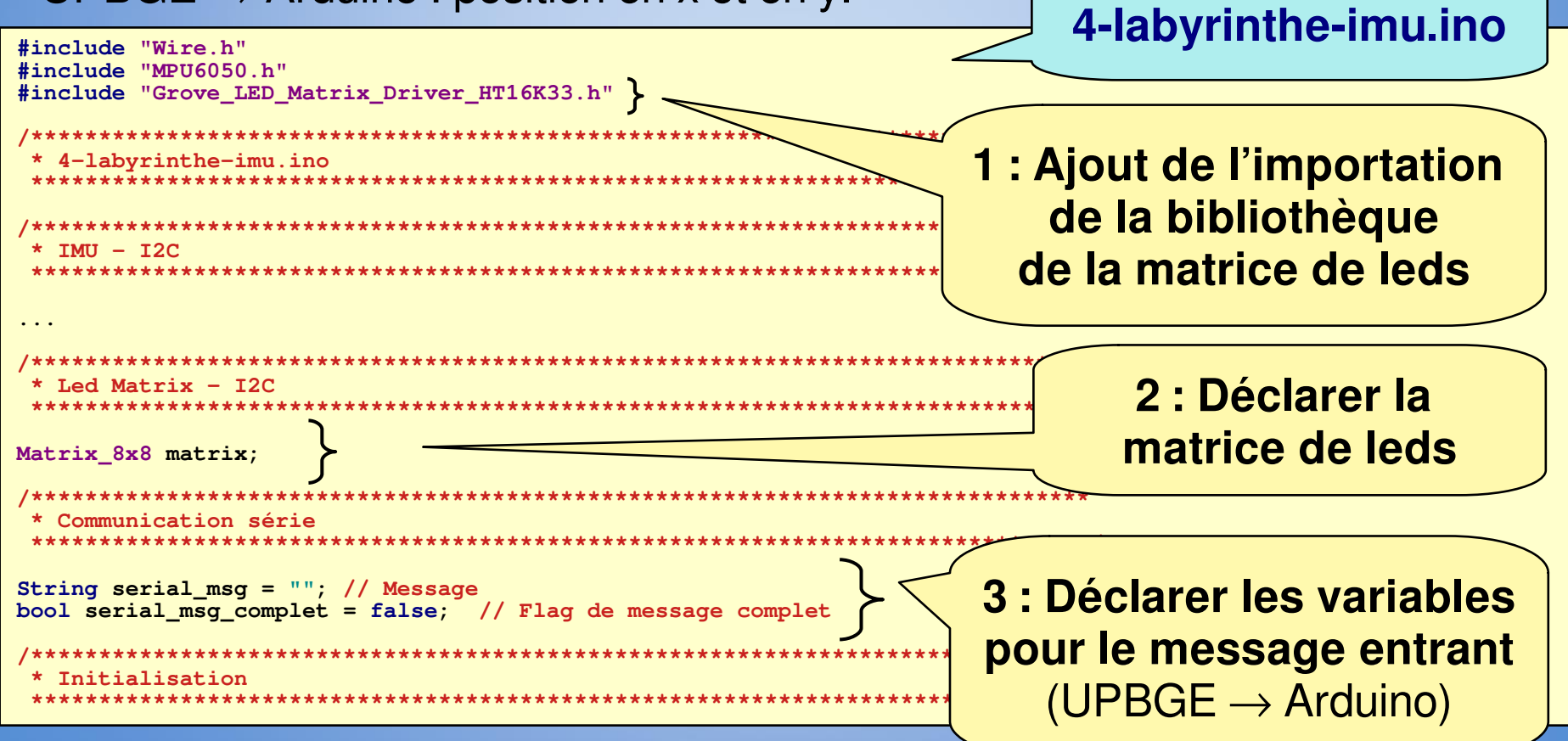

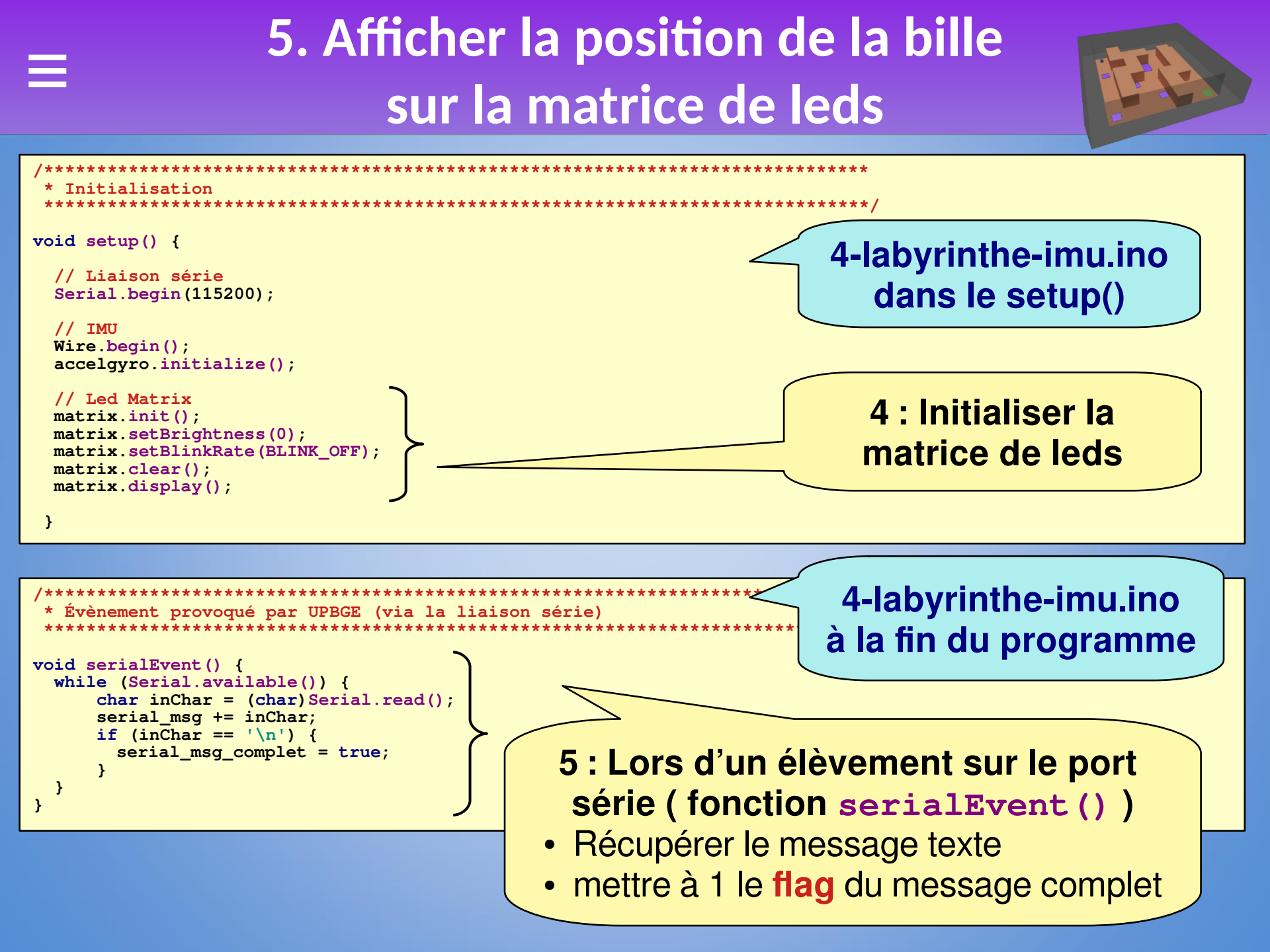

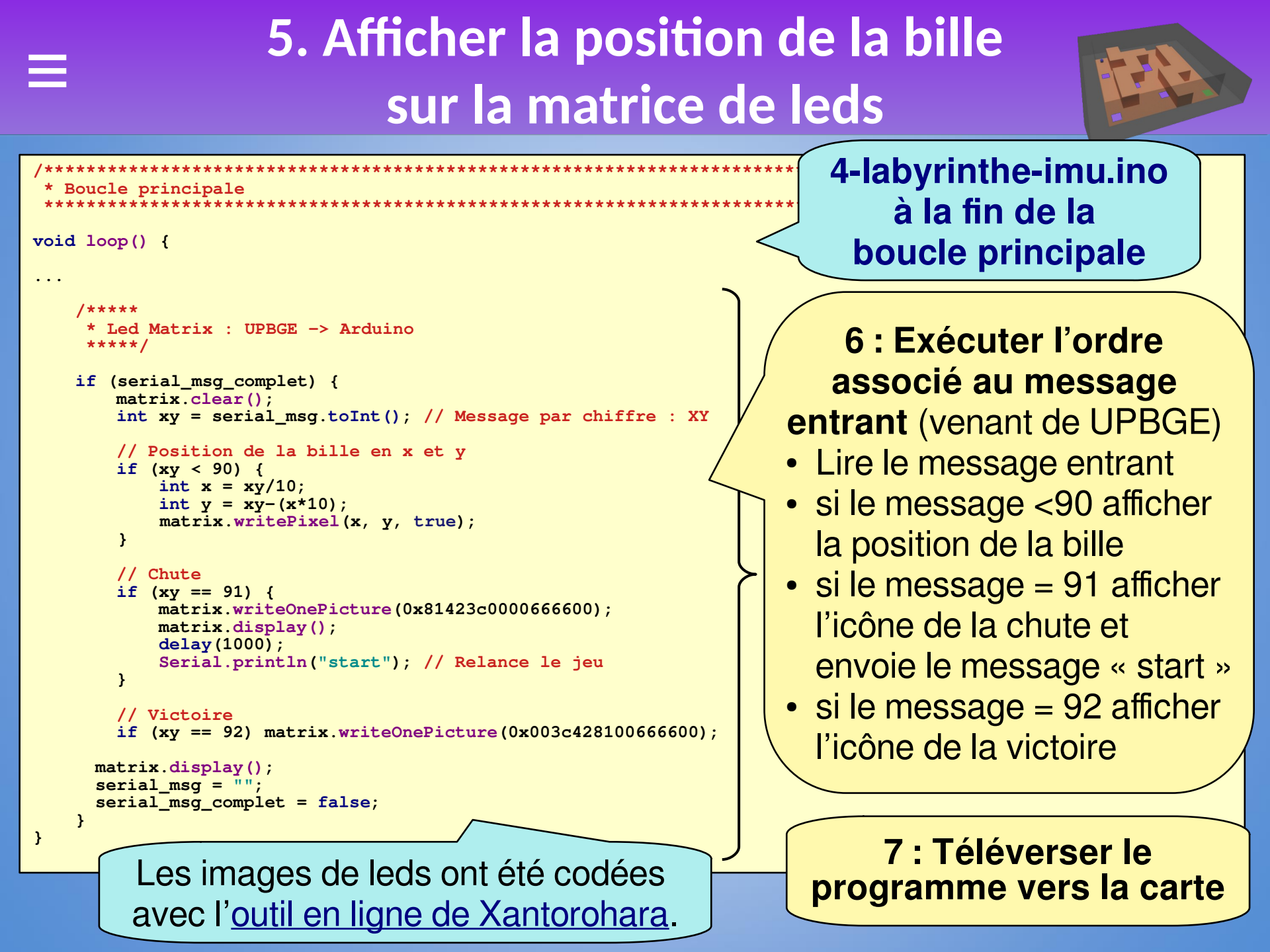

# 5. Afficher la position de la bille sur la matrice de leds

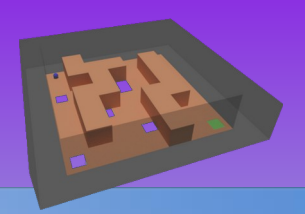

Au niveau du programme Python, il y a trois modifications :

- envoyer le message XY (une valeur de 0 à 77) de la position de la bille par la liaison série,
- envoyer les messages « 91 » ou « 92 » en cas respectivement de chute ou de victoire,
- repositionner la bille au départ si nous recevons le message « start » de la carte Arduino.

```
4-labyrinthe.py
# Gestion de la centrale inertielle (capteur IMU (inertial measurement unit))
***********
# Lecture du capteur IMU
def capteur(cont):
   obj = cont.owner # obj est l'objet associé au contrôleur donc 'Plateau'
   obj bille = scene.objects['Bille']
                                                                           8 : Remettre à
   echelle = 0.2 # Facteur d'échelle entre la capteur et la scène 3D
   ecart=0.001 # Écart maxi sur la rotation
                                                                          la bille au départ
   # Touche ESC -> Ouitter
   keyboard = bge.logic.keyboard
                                                                           si le message
   if keyboard.inputs[bge.events.ESCKEY].status[0] == ACTIVATE:
       serial comm.close()
                                                                                entrant
      bge.logic.endGame()
                                                                             est « start »
   # Lecture de la liaison série : programme Arduino : 4-labyrinthe-imu.ino
   serial msg in = str(serial comm.readline())
                                                                          (dans la fonction
   # Mettre la bille à la position de départ avec une vitesse nulle
   if serial msg in.find("start")>0:
                                                                               capteur)
       if obj_bille['victoire'] or obj_bille['chute']:
          depart()
   # Roulis/Roll(x) et Tangage/Pitch(y)
```

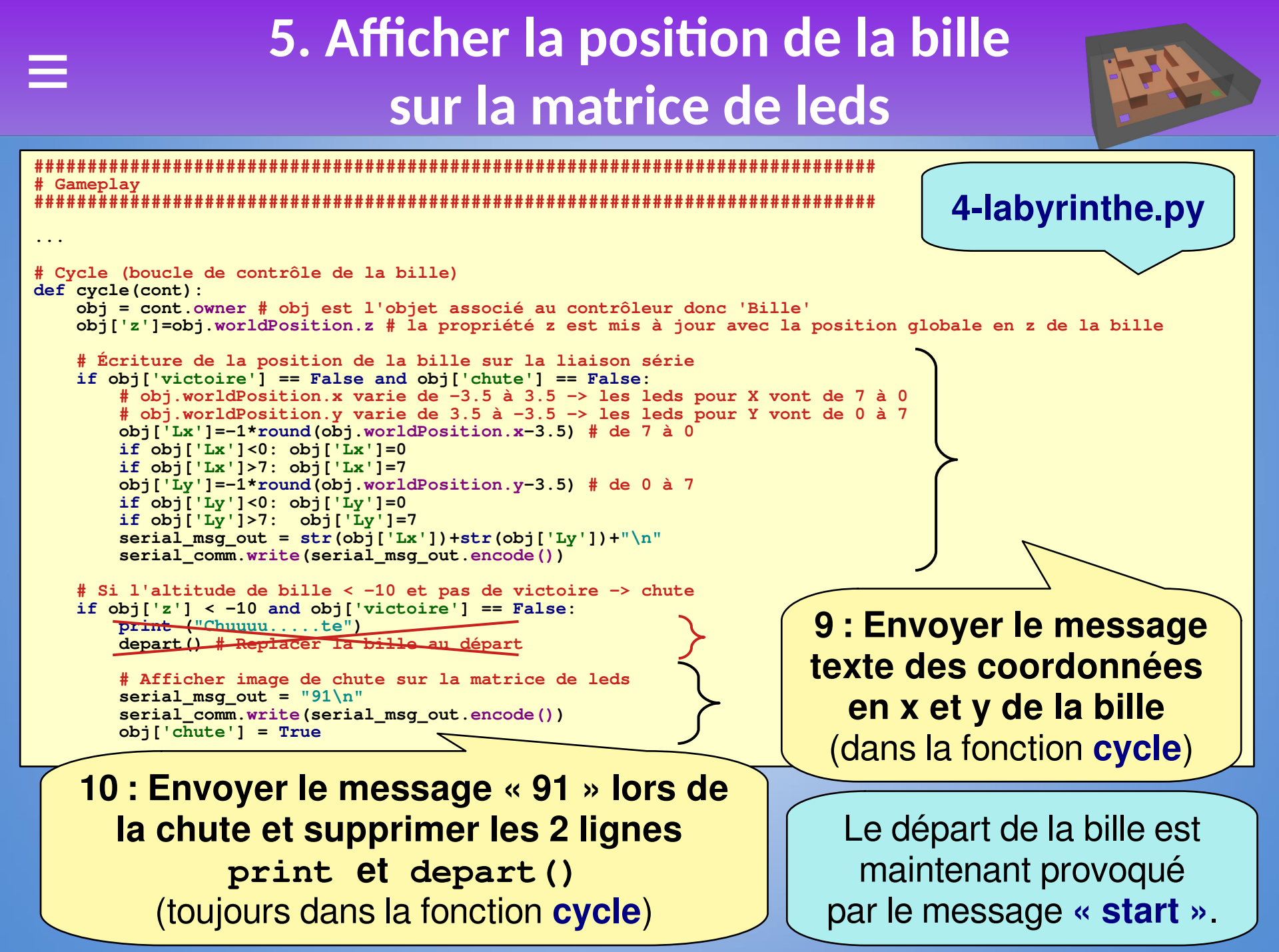

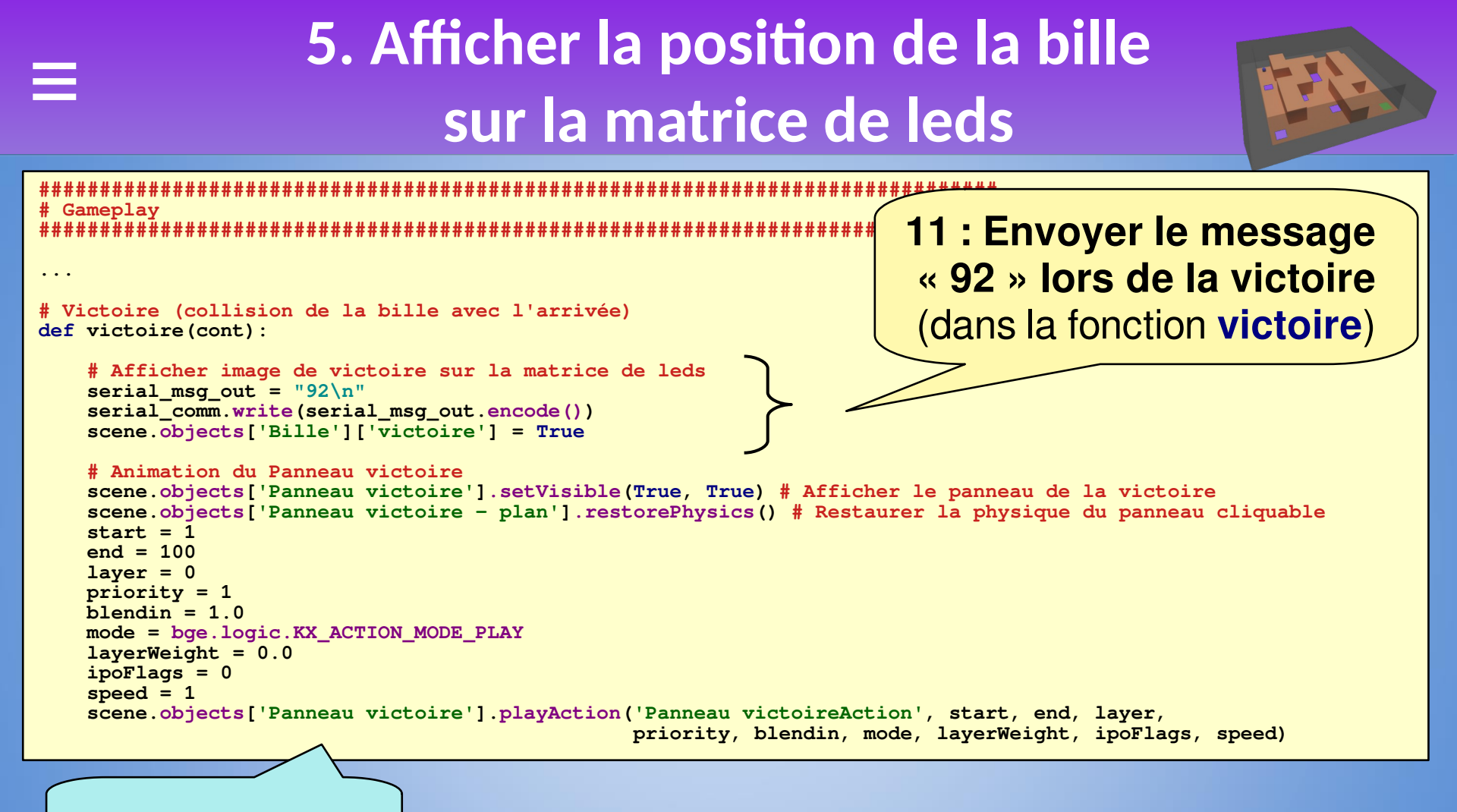

4-labyrinthe.py

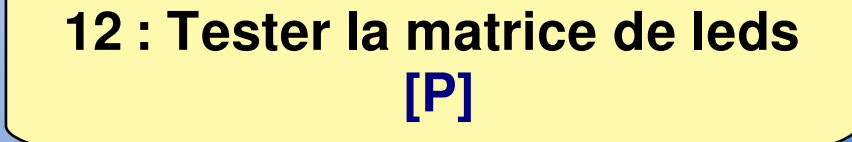

### 6. Détecter automatiquement le micro-contrôleur

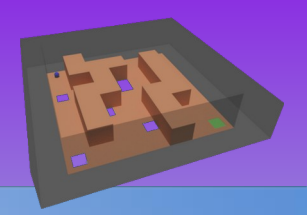

Au début du programme il faut saisir le port sur lequel est branché la carte. Par exemple si le port est « COM4 » le code est : serial\_comm = serial.Serial('COM4', serial\_baud, timeout=0.016). Or le port change souvent et afin d'éviter de retoucher le code on souhaite détecter automatiquement le port. Nous allons créer un module Python uniquement pour la détection du port : « labyrinthe\_carte.py ».

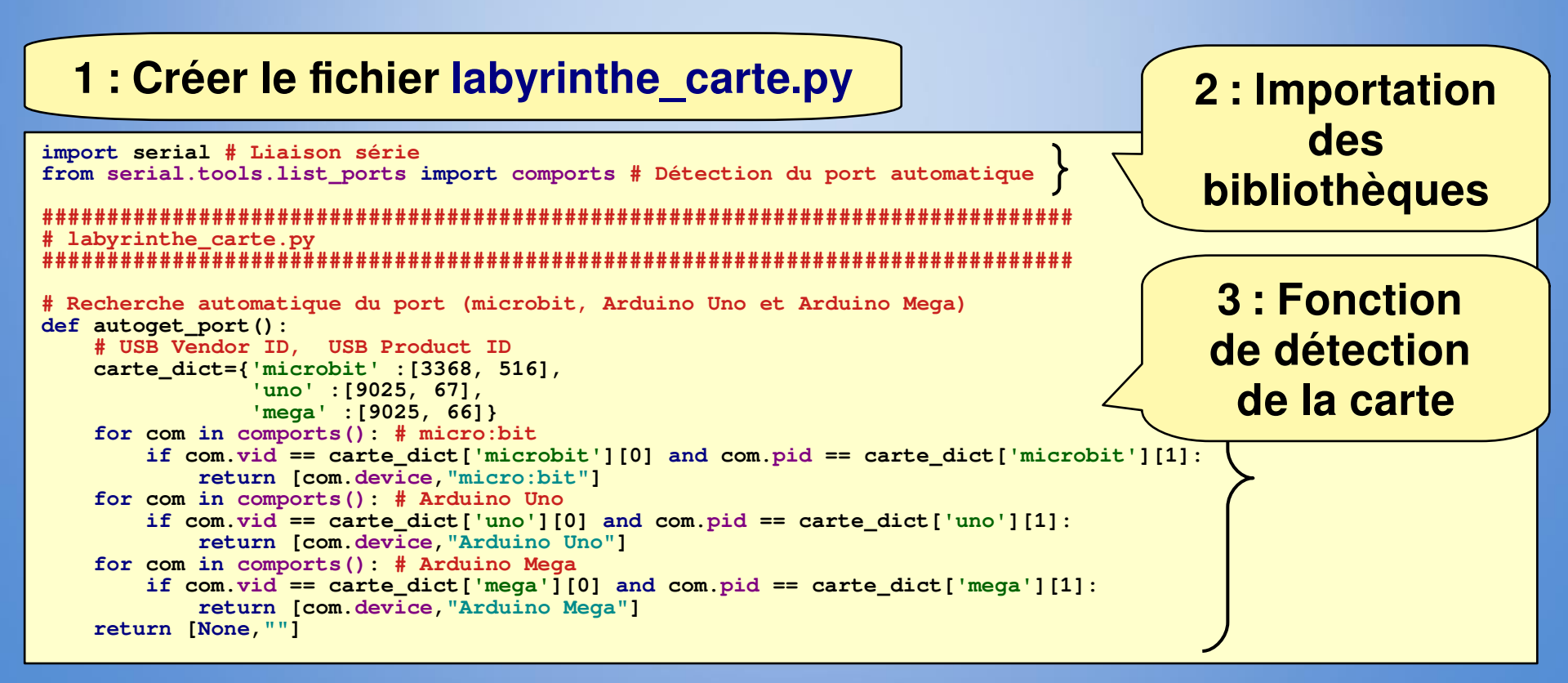

#### 6. Détecter automatiquement le micro-contrôleur labyrinthe\_carte.py # Établir la communication avec la carte par la liaison série avec une vitesse def init serial(speed=115200): [port, carte\_name] = autoget\_port() if port is None: print("Carte Arduino/microbit introuvable") return None else: serial\_comm = serial.Serial(port, speed, timeout=0.016) if serial comm is None: print("Communication avec Carte Arduino/microbit impossible") return None else: print ("Communication avec Carte Arduino/microbit établie sur "+port+" à la vitesse "

+str(speed) +" bauds")

return serial comm

4 : Fonction d'initialisation de la communication avec la carte par la liaison série

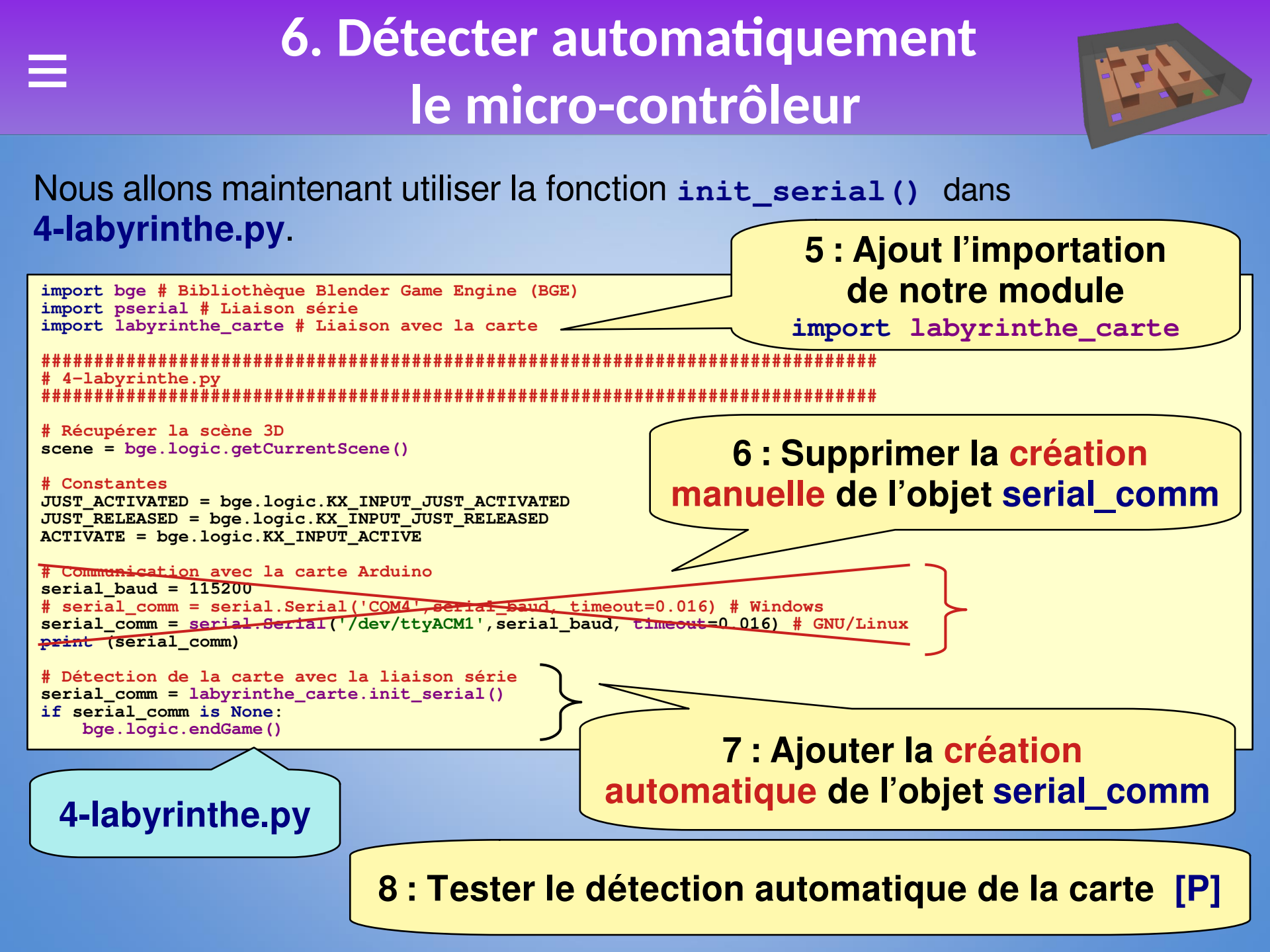

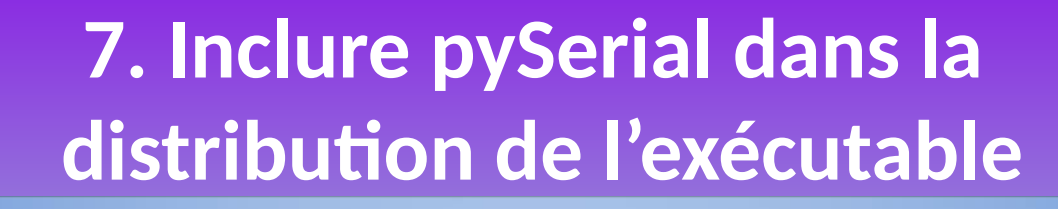

Pour pouvoir faire fonctionner l'**exécutable (game runtime)**, il faut que la bibliothèque **pySerial** soit présente dans l'**environnement local de l'exécutable**.

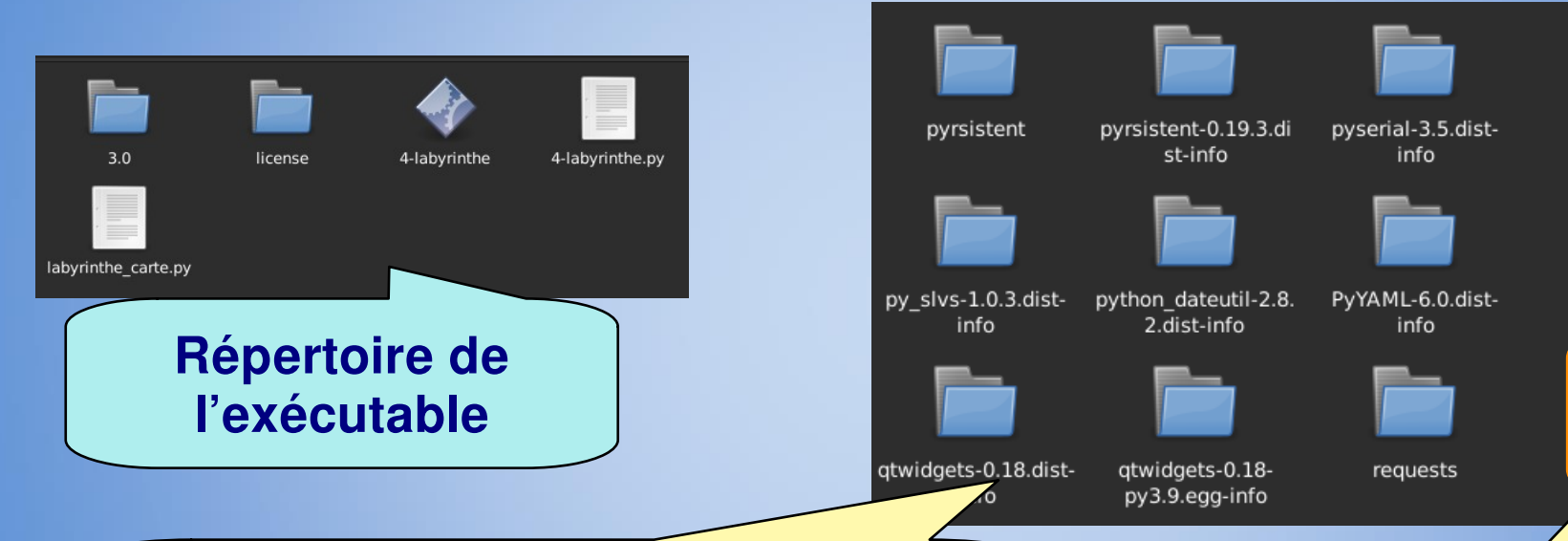

1 : Aller dans le répertoire contenant les bibliothèques de l'environnement local de l'exécutable

Chemin à partir du répertoire de l'exécutable : 3.0/python/lib/python3.9/site-packages/

2 : Vérifier la présence du répertoire serial.

py\_slvs

atwidgets

serial

- Si c'est le cas, c'est bon cela devrait fonctionner
- Sinon voir la suite

# 7. Inclure pySerial dans la distribution de l'exécutable

Si la bibliothèque **serial** n'est pas présente, il faut l'installer dans l'environnement Python de UPBGE.

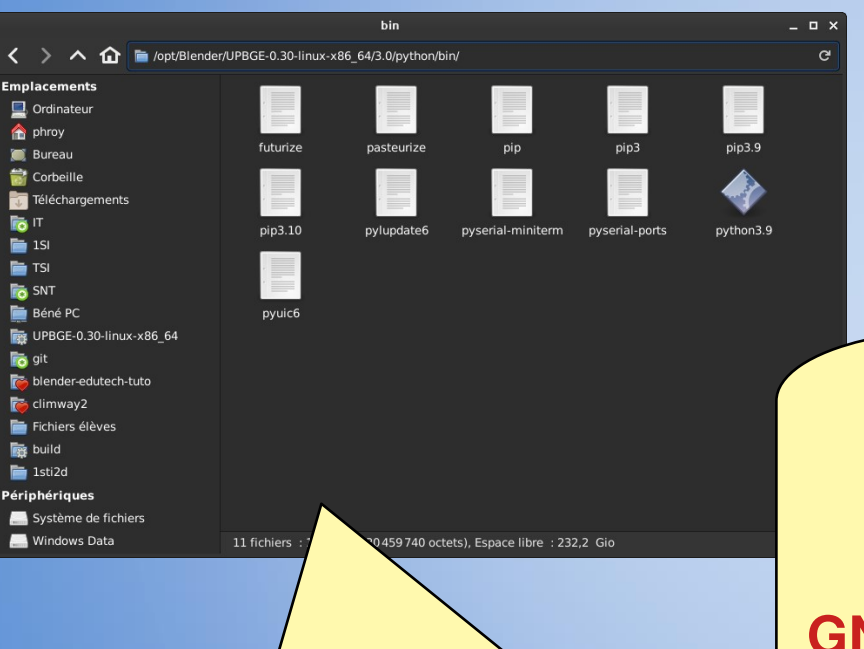

4 : Télécharger le script d'installation du gestionnaire de paquet pip <u>get-pip.py</u> et copier le dans le répertoire des binaires Python de UPBGE

5: Toujours dans le répertoire des binaires Python de UPBGE, ouvrir une console et installer le gestionnaire de paquet Pip: GNU/Linux:\$ ./python3.9 get-pip.py Windows:python.exe get-pip.py

3 : Aller dans le répertoire des binaires Python de UPBGE GNU/linux : UPBGE-0.30-linux-x86\_64/3.0/python/bin/ Windows : UPBGE-0.30-windows-x86\_64\3.0\python\bin

## 7. Inclure pySerial dans la distribution de l'exécutable

FR

6 : Installer la bibliothèque pySerial

### **GNU/Linux :**

- avec la console ouverte
- toujours dans le répertoire des binaires Python de UPBGE,
- \$ ./pip install pyserial

### Windows :

- avec la console ouverte
- aller dans le répertoire 'Scripts':
   cd C:\foo\UPBGE-0.30-windows-x86\_64\3.0\python\Scripts
- pip.exe install pyserial

7 : Générer un nouveau exécutable (game runtime), la bibliothèque dit être maintenant incluse dans l'environnement local de l'exécutable. Bravo ! Vous êtes arrivé à l'issue de ce tutoriel.